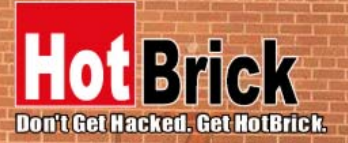

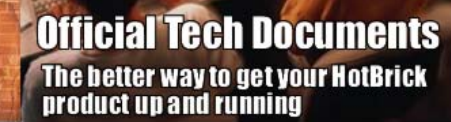

## Firewall HotBrick LB-2

# How To

LB-2 IPSec Tunnel Setup Guide

### USA

7243 NW 54th Street 33166 Miami, FL www.hotbrick.com support@hotbrick.com

### EUROPE

Generatorstraat 26 Hengelo (Ov), 7556 RC Amsterdam - Netherlands www.hotbrick.nl support@hotbrick.nl

### BRAZIL

Francisco Tramontano, 100 05686-010 São Paulo/SP www.hotbrick.com.br suporte@hotbrick.com.br

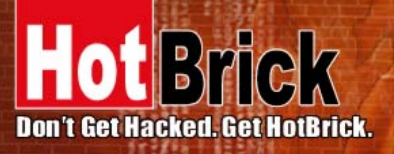

EUROPE

Generatorstraat 26 Hengelo (Ov), 7556 RC Amsterdam Netherlands www.hotbrick.nl BRAZIL Francisco Tramontano, 100 05686-010 – São Paulo/SP www.hotbrick.com.br suporte@hotbrick.com.br

## LB-2 IPSec Tunnel Setup Guide

The HotBrick LB-2 is a VPN capable Dual WAN Gateway with industry standard IPsec encryption. It provides extremely secure LAN-to-LAN connectivity over the Internet. The LB-2 supports VPN by encryption, encapsulation, and authentication using the following methods:

DES/3DES/AES MD-5 SHA-1/SHA-2

The maximum tunnels allowed are 10 VPN tunnels. This setup guide will help the user establish an IPsec VPN tunnel between two LB-2s with VPN.

Note: The LB-2 must have the VPN upgrade to establish an IPSec Tunnel. This will also help you setup an IPSec Tunnel if you have an LB-2 VPN with license key. Please upgrade your LB-2 VPN to the latest version by going to our website and clicking on the Downloads link (<u>http://hotbrick.com/support.asp</u>).

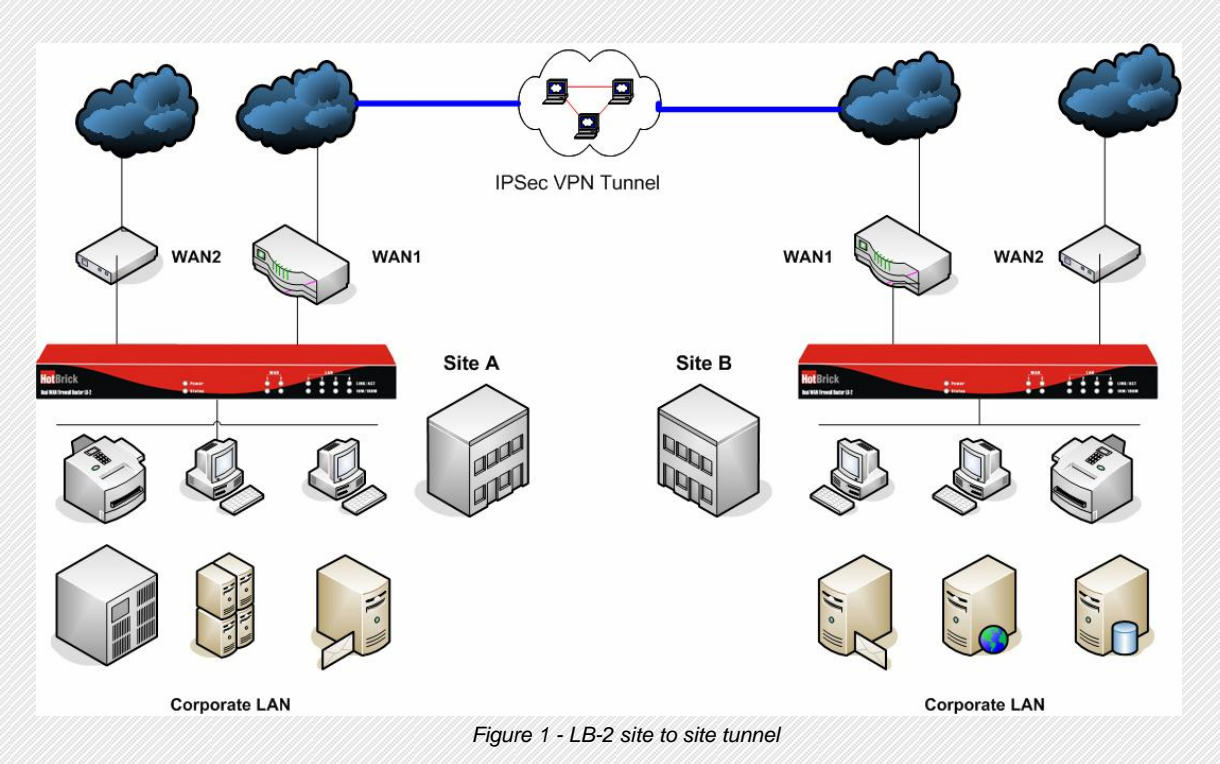

#### IPsec Tunnel between two LB-2 VPN

The picture above displays two sites that are joined by a VPN IPsec tunnel between two LB-2s with VPN. Here is how to setup the VPN IPSec tunnel:

- 1. Login to your LB-2
- 2. Go to Advanced Setup
- 3. VPN Configuration
- 4. Click on Global Setting. Please see the picture below for the IKE Global Setting for site A.

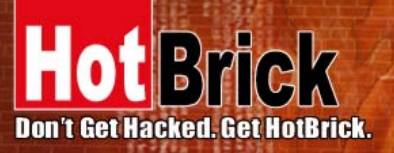

7243 NW 54th Street Miami, FL 33166 www.hotbrick.com support@hotbrick.com

## EUROPE

Generatorstraat 26 Hengelo (Ov), 7556 RC Amsterdam Netherlands www.hotbrick.nl

## BRAZIL

Francisco Tramontano, 100 05686-010 – São Paulo/SP www.hotbrick.com.br suporte@hotbrick.c<u>om.br</u>

| 🚰 HotBrick Load Balancer LB-2 - M | Microsoft Internet Explorer      |                      |                       |
|-----------------------------------|----------------------------------|----------------------|-----------------------|
| File Edit View Favorites Too      | ols Help                         |                      | 🥂 🕺 🖓                 |
| 🚱 Back 🝷 💮 🖌 🔀 🔮                  | 🏠 🔎 Search 👷 Favorites   Media 🗟 | 🚱 🗟 • 🛬 🗹 • 🔜 鑬 🦓    |                       |
| Address http://192.168.2.1        |                                  |                      | ▼ ラ Go Links ≫        |
|                                   |                                  |                      |                       |
| HotBrick                          |                                  |                      | Load Balancer LB 2    |
| Login Time: 9:45 A.M.             |                                  |                      |                       |
| De els Cature                     |                                  |                      | _                     |
| Basic Setup                       | IKE Global Setting               |                      | 📑 HELP                |
| Advanced Port                     |                                  |                      |                       |
| Advanced Setup                    | Global Parameters                | WAN1                 | WAN2                  |
| Security Management               | Enable Setting                   |                      |                       |
| VPN Configuration                 | ISAKmp Port                      | 500                  | 500                   |
| Global Setting                    | Phase 1 DH Group                 | DH Group 1 (768-bit) | DH Group 2 (1024-bit) |
| Policy Setup                      | Phase 1 Encryption Method        | 3DES 🔽               | 3DES 🔽                |
| Log                               | Phase 1 Authentication Method    | MD5 💌                | MD5 💌                 |
| QoS Configuration                 | Phase 1 SA Lifetime              | 28800 Seconds        | 28800 Seconds         |
| Anagement Assistant               | Retry Counter                    | 5                    | 5                     |
| Network Info                      | Retry Interval                   | 30 Seconds           | 30 Seconds            |
|                                   | Maxtime to complete Phase 1      | 300 Seconds          | 300 Seconds           |
|                                   | Maxtime to complete Phase 2      | 300 Seconds          | 300 Seconds           |
|                                   | Count Per Send                   | 1                    | 1                     |
|                                   | Force Deletion after Expiry      |                      |                       |
|                                   |                                  |                      |                       |
|                                   | Log Level                        |                      |                       |
|                                   | Log Level                        | Infomation 💌         |                       |
|                                   |                                  | Submit Reset         |                       |
|                                   |                                  |                      |                       |
|                                   |                                  |                      |                       |
|                                   |                                  |                      |                       |
|                                   |                                  |                      |                       |
| C Done                            |                                  |                      |                       |

Figure 2 - Global Setting for Site A

5. Under the Global Setting, make sure you enable the WAN interface that you want the VPN IPSec tunnel to establish through.

6. Both WAN1 and WAN2 can initiate and establish VPN Tunnels

7. Figure 2 shows the Global Parameters for WAN1. Remember that these parameters must be identical at both sites. Below are some recommended values:

- Phase 1 DH Group DH Group 1 (768 bit)
- Phase 1 Encryption Method 3DES
- Phase 1 Authentication Method MD5
- Phase 1 SA Lifetime 28800

8. Once you have selected the Global Parameters then hit Submit.

9. The LB-2 will be restarted and refreshed to save the settings.

10. After the settings are refreshed, click on Policy Setup

11. Under IPSec Traffic Binding, input a name for "Tunnel Name". In Figures 3 and 4 below, we have the tunnel name "LB2VPN".

12. Make sure you check the enable box for "Tunnel".

13. For *WAN port* you can bind the tunnel to WAN1, WAN2 or ANY. Since we are building a tunnel on WAN1, we will be specific and select WAN1 on the *WAN Port*.

14. If you have multiple PPPoE sessions on the WAN ports make sure you select the appropriate session.

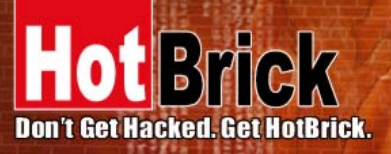

7243 NW 54th Street Miami, FL 33166 www.hotbrick.com support@hotbrick.com

## EUROPE

Generatorstraat 26 Hengelo (Ov), 7556 RC Amsterdam Netherlands www.hotbrick.nl

## BRAZIL

Francisco Tramontano, 100 05686-010 – São Paulo/SP www.hotbrick.com.br suporte@hotbrick.com.br

| HotBrick Load Balancer LB-2 -<br>File Edit View Favorites To                               | Microsoft Internet Explorer                                                   |                   |                    |              | -                    | . 8)<br>// |
|--------------------------------------------------------------------------------------------|-------------------------------------------------------------------------------|-------------------|--------------------|--------------|----------------------|------------|
| 🔾 Back 🔹 🏹 🗸 🔀                                                                             | 🔥 🔎 Search 🔶 Favorites 📢 M                                                    | edia 🔗 🙈 i        | w • 🗔 🛍 🚜          |              |                      |            |
| ddress http://192.168.2.1                                                                  |                                                                               |                   |                    |              | ▼ <b>&gt;</b> 60     | Links      |
| lot Brick                                                                                  |                                                                               |                   |                    |              | Lood Balansar        |            |
| ngin Time: 9:45 A.M.                                                                       |                                                                               |                   |                    |              | Load Balancer        | LB         |
|                                                                                            |                                                                               |                   |                    |              |                      |            |
| Basic Setup                                                                                | IPSec Policy Setup                                                            |                   |                    |              | 🚺 H E L              | P          |
| Advanced Port                                                                              |                                                                               |                   |                    |              |                      |            |
| Security Management                                                                        | VPN Tuppel List                                                               | Add New Policy    |                    |              |                      |            |
| VPN Configuration                                                                          | Tunnel Name                                                                   | LB-2 VPN          |                    |              |                      | -          |
| Clobal Satting                                                                             | Tunnel                                                                        | E Enable          |                    |              |                      |            |
| Policy Setup                                                                               | WAN Port                                                                      | WAN 1             |                    |              |                      |            |
| Log                                                                                        | PPPoE Session                                                                 | Session 1         |                    |              |                      |            |
| 005 Configuration                                                                          | Local Identity Type                                                           | Wan IP Address    | •                  |              |                      |            |
| Management Assistant                                                                       |                                                                               | p                 |                    |              |                      |            |
| Network Info                                                                               | Traffic Selector                                                              |                   |                    |              |                      |            |
| , Network Theo                                                                             | Service                                                                       | Protocol Type     | Any 💌              |              |                      |            |
|                                                                                            |                                                                               | Local Type        | Subnet 💌           |              |                      |            |
|                                                                                            | Local Security Network                                                        | IP Address        | 10.1.1.0           | Mask Address | 255.255.255.0        |            |
|                                                                                            | · ·                                                                           | Port Range        | 0 ~ 0              |              |                      | 1          |
|                                                                                            |                                                                               | Pemote Type       | Subpet             |              |                      |            |
|                                                                                            | Pemote Security Network                                                       | ID Address        | 192 168 2 0        | Mack Address | 255 255 255 0        | 1          |
|                                                                                            | Nomoto occurry Notwork                                                        | Port Bange        | 0 ~ 0              | Mask Address | 2001200120010        |            |
|                                                                                            |                                                                               |                   |                    | -            |                      | -          |
|                                                                                            | Remote Security Gateway                                                       | Identity Type     | IP Address         | •            |                      |            |
|                                                                                            |                                                                               | IP Address        | 67.111.37.232      |              |                      | -          |
|                                                                                            | Security Level                                                                |                   |                    |              |                      |            |
|                                                                                            |                                                                               |                   |                    |              | 🔮 Internet           |            |
|                                                                                            | Fiau                                                                          | ire 3 - IPSec Tra | ffic Bindina for S | ite A        |                      |            |
| HotBrick Load Balancer LB-2 -                                                              | Microsoft Internet Explorer                                                   |                   |                    |              |                      | . 18       |
| ile Edit View Favorites To                                                                 | ools Help                                                                     |                   |                    |              |                      |            |
| 🕽 Back 🔹 🏹 👻 🔀                                                                             | 🔥 🔎 Search 🔶 Favorites 📢 M                                                    | edia 🔗 🖂 🛃 i      | v - 🗔 🎁 🔉          |              |                      |            |
| ddress http://10.1.1.1                                                                     |                                                                               |                   |                    |              | ▼ → 60               | Links      |
|                                                                                            |                                                                               |                   |                    |              |                      |            |
| otBrick                                                                                    |                                                                               |                   |                    |              | Load Balancer        | LB         |
| ogin Time: 9:45 A.M.                                                                       |                                                                               |                   |                    |              |                      |            |
|                                                                                            |                                                                               |                   |                    |              |                      |            |
| Basic Setup                                                                                | TD0D                                                                          |                   |                    |              |                      |            |
| Basic Setup                                                                                | IPSec Policy Setup                                                            |                   |                    |              | E Hel                | P          |
| Basic Setup<br>Advanced Port<br>Advanced Setup                                             | IPSec Policy Setup                                                            |                   |                    |              | <u>р</u> ]нег        |            |
| Basic Setup<br>Advanced Port<br>Advanced Setup<br>Security Management                      | IPSec Policy Setup<br>IPSec Traffic Binding<br>VPN Tunnel List                | Add New Policy    | 💌                  |              | <b>[]]</b> HEL       |            |
| Basic Setup<br>Advanced Port<br>Advanced Setup<br>Security Management<br>YPN Configuration | IPSec Policy Setup<br>IPSec Traffic Binding<br>VPN Tunnel List<br>Tunnel Name | Add New Policy    | 💌                  |              | Ĺ <mark>.</mark> H€L |            |

| 2 millioningaration  |                         |                |                  |              |               |  |  |  |
|----------------------|-------------------------|----------------|------------------|--------------|---------------|--|--|--|
| Global Setting       | Tunnel                  | 🗹 Enable       |                  |              |               |  |  |  |
| Policy Setup         | WAN Port                | WAN 1 💌        | WAN 1            |              |               |  |  |  |
| Log                  | PPPoE Session           | Session 1 🔽    |                  |              |               |  |  |  |
| QoS Configuration    | Local Identity Type     | Wan IP Address | Wan IP Address 💌 |              |               |  |  |  |
| Management Assistant |                         |                |                  |              |               |  |  |  |
| Chinese to take      | Traffic Selector        |                |                  |              |               |  |  |  |
| S NELWORK THIO       | Service                 | Protocol Type  | Any 💌            |              |               |  |  |  |
|                      |                         | Local Type     | Subnet 💌         |              |               |  |  |  |
|                      | Local Security Network  | IP Address     | 192.168.2.0      | Mask Address | 255.255.255.0 |  |  |  |
|                      |                         | Port Range     | 0 ~ 0            |              |               |  |  |  |
|                      |                         | Remote Type    | Subnet 💌         |              |               |  |  |  |
|                      | Remote Security Network | IP Address     | 10.1.1.0         | Mask Address | 255.255.255.0 |  |  |  |
|                      |                         | Port Range     | 0 ~ 0            |              |               |  |  |  |
|                      | Remote Security Cateway | Identity Type  | IP Address       | •            |               |  |  |  |
|                      | Remote Security Galeway | IP Address     | 67.111.37.227    |              |               |  |  |  |
|                      |                         | ·              |                  |              |               |  |  |  |
|                      | Security Level          |                |                  |              |               |  |  |  |
| Done                 |                         |                |                  |              | internet      |  |  |  |

Figure 4 - IPSec Traffic Binding for Site B

How To establish an IPSec VPN tunnel with LB-2 VPN

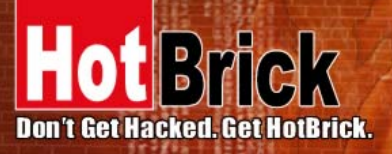

| USA    | The set         |
|--------|-----------------|
| 7243 N | W 54th Street   |
| Miami  | , FL 33166      |
| WWW.I  | iothrick.com    |
| suppo  | rt@noturick.coi |

EUROPE

Generatorstraat 26 Hengelo (Ov), 7556 RC Amsterdam Netherlands www.hotbrick.nl BRAZIL Francisco Tramontano, 100 05686-010 – São Paulo/SP www.hotbrick.com.br suporte@hotbrick.com.br

- 15. Under Traffic Selector, for Service Protocol Type select ANY.
- 16. Under Local Security Network , for Local Type select Subnet.
- 17. The IP address must reflect the entire subnet. Please see below:
  - a. In Figure 3, Site A IP address is 192.168.2.0 and Mask Address 255.255.255.0
  - b. In Figure 4, Site B IP address is 10.1.1.0 and Mask Address 255.255.255.0
  - c. NOTE LAN subnets and IP addresses must be different or there will be overlapping.
- 18. The Port Range can be left at  $0 \sim 0$ .

19. For Remote Security Network, for Remote Type select Subnet.

20. The IP address must again reflect the entire subnet. In Figure 3, the remote security network for Site B is 10.1.1.0. In Figure 4, the remote security network for Site A its 192.168.2.0.

21. For the Remote Security Gateway the gateway type is IP Address. The IP address is the WAN1 IP address of the remote site (Site B).

22. Under Security Level, the VPN IPSec Tunnel will be in ESP (Encapsulating Security Payload) mode.

23. For the Encryption method you can choose from: Null, DES/3DES, or AES. In our example we have chosen 3DES. Please see figure 5 and figure 6.

24. For the Authentication Method you can choose from: Null, MD5, SHA-1/SHA-2. In our example we have chosen MD-5.

| e Edit View Favorites To | ols Help                     |                                                |                 |
|--------------------------|------------------------------|------------------------------------------------|-----------------|
| Back 🔹 📀 🔹 💌 💈           | 🏠 🔎 Search 🤺 Favorites   🌒 M | ia 🚱 🗟 - 💺 🔟 + 📴 🏭 🔏                           |                 |
| ress http://192.168.2.1  |                              |                                                | 💌 🄁 Go Lir      |
| ot <mark>Brick</mark>    | 1999                         |                                                | Load Balancer I |
| gin Time: 9:45 A.M.      | -                            |                                                |                 |
| Basic Setun              | Remote Security Network      | IP Address 192.168.2.0 Mask Address            | 255.255.255.0   |
| Advanced Port            |                              | Port Range 0 ~ 0                               |                 |
| Advanced Setun           | Pernete Convitu Cotovov      | Identity Type IP Address                       |                 |
| Security Management      | Remote Security Gateway      | IP Address 67.111.37.232                       |                 |
| VDN Configuration        |                              |                                                |                 |
| Colobal Catting          | Security Level               |                                                |                 |
| Baliau Catur             | Encryption Method            | 3DES T                                         |                 |
| S Foncy Secup            | Authentication Method        | MD5                                            |                 |
| Coo Coofinition          | ESP Mode                     | Tunnel                                         |                 |
| g uos configuration      | Key Management               |                                                |                 |
| S Management Assistant   | Key Type                     | AutoKey (IKE)                                  |                 |
| Network Into             | Phase 1 Negotiation          | Main Mode                                      |                 |
|                          | Perfect Foward Secrecy       | DH Group 2 (1024-bit)                          |                 |
|                          | Preshared Key                | bethrick (Characters / Hev:0v)                 | )               |
|                          |                              | In Time 28800 Seconds (Note : 0 for no evniry) | ,               |
|                          | Key Lifetime                 | In Volume 0 Kbytes                             |                 |
|                          |                              | in roland p                                    |                 |
|                          | Action                       |                                                |                 |
|                          | Connect Flush Tunnel         | Reload Policy Tunnel Status                    | Set Options     |
|                          |                              | Add Delete Lindate Reset                       |                 |
|                          |                              |                                                |                 |
|                          | Security Association List    |                                                |                 |

Figure 5 - Policy Setup for Site A

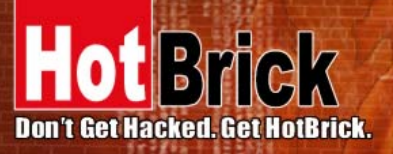

7243 NW 54th Street Miami, FL 33166 www.hotbrick.com support@hotbrick.com

### EUROPE

Generatorstraat 26 Hengelo (Ov), 7556 RC Amsterdam Netherlands www.hotbrick.nl

## BRAZIL

Francisco Tramontano, 100 05686-010 – São Paulo/SP www.hotbrick.com.br suporte@hotbrick.com.br

| HotBrick Load Balancer LB-2 - | Microsoft Internet Explorer |                                                | . <u>8 ×</u> |
|-------------------------------|-----------------------------|------------------------------------------------|--------------|
| File Edit View Favorites Too  | ols Help                    |                                                | 1            |
| 🌏 Back 🛛 🌍 🗸 💌 🛃              | 🏠 🔎 Search 👷 Favorites   🚷  | ñedia 🤣 😥 - 😓 🔟 - 📙 🎉 🦓                        |              |
| Address http://10.1.1.1       |                             | 💌 🄁 Go 🛛                                       | Links »      |
|                               |                             |                                                |              |
| oBrick                        |                             | Load Balancer                                  | LB 2         |
| Login Time: 9:45 A.M.         |                             |                                                |              |
| Basic Setun                   | Remote Security Network     | IP Address 10.1.1.0 Mask Address 255.255.255.0 |              |
| Aduanced Port                 |                             | Port Range 0 ~ 0                               |              |
| Advanced Fortun               | Remote Coquity Catework     | Identity Type IP Address                       |              |
| Sourceu Secup                 | Remote Security Gateway     | IP Address 67.111.37.227                       |              |
| g Security Management         |                             |                                                |              |
| > VPN Configuration           | Security Level              |                                                |              |
| Global Setting                | Encryption Method           | 3DES 🔽                                         |              |
| Policy Setup                  | Authentication Method       | MD5                                            |              |
| Log                           | ESP Mode                    | Tunnel                                         |              |
| QoS Configuration             |                             |                                                |              |
| Anagement Assistant           | Key Management              |                                                |              |
| Network Info                  | Кеу Туре                    | AutoKey (IKE)                                  | - 11         |
|                               | Phase 1 Negotiation         | Main Mode                                      | -81          |
|                               | Perfect Foward Secrecy      | DH Group 2 (1024-bit) 💌                        |              |
|                               | Preshared Key               | hotbrick (Characters / Hex:0x)                 |              |
|                               | Key Lifetime                | In Time 28800 Seconds (Note : O for no expiry) |              |
|                               | Key Lifetime                | In Volume 0 Kbytes                             |              |
|                               |                             |                                                |              |
|                               | Action                      | Defend Defey Turned Other                      |              |
|                               | Connect Flush Tunnel        | Keluau Policy Tunnel Status Set Options        |              |
|                               |                             | Add Delete Update Reset                        |              |
|                               |                             |                                                |              |
|                               | Security Association List   |                                                |              |
| Dopo                          |                             | I I Security I I Physical Neootiation          |              |

Figure 6 - Policy Setup for Site B

25. Under Key Management there are two types: Autokey (IKE) or Manual Key.

26. If AutoKey (IKE) is selected, your Phase 1 Negotiation can be Main Mode or Aggressive Mode. In our example we used Main Mode.

27. For Perfect Forward Secrecy you can choose to enable it or not. In our example we have used DH Group 2 (1024-bit).

28. The Preshared Key must be characters and/or hexadecimal units. The preshared key entered in our example is "hotbrick".

29. The Key life time can be set in seconds with zero indicating no expirations. In our example we used 28800 seconds or eight hours.

30. For the service In Volume we left the default 0 Kbytes.

31. If Manual Key was chosen the encryption key and authentication key would have to be entered using characters and/or hexadecimal units. Please see figure 7 below.

| Кеу Туре           | Manual Key 💙          |
|--------------------|-----------------------|
| Encryption Key     | (Characters / Hex:0x) |
| Authentication Key | (Characters / Hex:0x) |
| Inbound SPI        | 0 (Dec / Hex:0x)      |
| Outbound SPI       | 0 (Dec / Hex:0x)      |

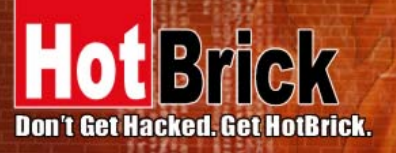

USA 7243 NW 54th Street Miami, FL 33166 www.hotbrick.com support@hotbrick.com EUROPE

Generatorstraat 26 Hengelo (Ov), 7556 RC Amsterdam Netherlands www.hotbrick.nl BRAZIL Francisco Tramontano, 100 05686-010 – São Paulo/SP www.hotbrick.com.br suporte@hotbrick.com.br

32. The Inbound and Outbound Stateful Packet Inspection must also be set.

33. Once all these values all entered you click on Add.

34. Now under *Action*, select **Set Options**. This brings you to the **IPSec Policy Options** page. We recommend that you use this section to always keep the tunnels up.

35. Under Dead Peer Detection Feature, make sure the enable box is checked.

Under Check Method there are three options:

Heartbeat ICMP host

DPD (RFC 3706)

In our example we have selected DPD (RFC 3706). Under Action, it is important that you select Keep Tunnel Alive.

36. Under **Options**, you can enable NetBIOS Broadcast to be able to send NetBIOS traffic through the tunnel. Also enable **Auto Triggered**, to always reconnect the tunnel if the tunnel happens to drop.

37. When you are finished click Set. This will take you back to the Policy Setup page,

then scroll down to the bottom and under Action hit the Update button.

38. You must then configure site two to match the entries in site one.

When you have finished, click on connect on any of the two LB-2s. In our example the connect button was hit on Site A (Initiator) and the tunnel was established to Site B (Responder).

| HotBrick Load Balancer LB-2 - | Microsoft Inte | rnet Explorer                                                                                                    |                |                                 |                   |               |                    |                           | . 81<br> |
|-------------------------------|----------------|----------------------------------------------------------------------------------------------------|----------------|---------------------------------|-------------------|---------------|--------------------|---------------------------|----------|
| 🔆 Back 🔹 💮 🖌 💌 💋 (            | 🏠 🔎 Sea        | rch 🤺 Favo                                                                                                    | orites 📢 Media | 🚱 👌 🦉                           | w • 🔜 🎎 🦓         |               |                    |                           |          |
| Address http://192.168.2.1    |                |                                                                                                    |                |                                 |                   |               |                    | 💌 🄁 Go                    | Links    |
| HotBrick                      |                | < label{eq:started_started_startes |                |                                 |                   |               | Lo                 | ad Balancer               | LB       |
| Basic Setup                   | IPSec F        | olicy opt                                                                                                    | ions           |                                 |                   |               |                    | <b>1</b>                  | P        |
| Advanced Setup                | Tunnel at      | tributes                                                                                                    |                |                                 |                   |               |                    |                           |          |
| Security Management           | State          | Name                                                                                                    | Security Gatev | vay Remote Sit                  | e Security Policy | / Кеу Туре    | Physical<br>Status | Negotiation<br>Status     |          |
| Global Setting                | Enable         | LB-2 VPN                                                                                                    | 67.111.37.23   | 192.168.2.                      | 0 3DES/MD5        | AutoKey (IKE) | WAN 1<br>Connected | Responder<br>(Main) : 3rd |          |
| Policy Setup                  | Dead Pee       | er Detectio                                                                                                    | n Feature      |                                 |                   |               |                    |                           |          |
| Log                           | Detection      |                                                                                                    |                | 🗹 Enable                        |                   |               |                    |                           |          |
| QoS Configuration             | Check Me       | thod                                                                                                    |                | C Heartbeat C ICMP Host 0.0.0.0 |                   |               | ⊙ DPD              | (RFC 3706)                |          |
| Anagement Assistant           | Check Aft      | er Idle                                                                                                    |                | 60 Seconds                      |                   |               | I                  |                           |          |
| Network Info                  | Retry Tim      | es                                                                                                    | 1              | 10                              |                   |               |                    |                           |          |
|                               | Action         |                                                                                                    |                | C Do Nothing C Remove Tunnel    |                   |               | 🖲 Kee              | Keep Tunnel Alive         |          |
|                               | Logging        |                                                                                                    |                | 🗹 Enable                        | Enable            |               |                    |                           |          |
|                               | Outlens        |                                                                                                    |                |                                 |                   |               |                    |                           |          |
|                               |                | Aroadcast                                                                                                    |                | 🗹 Enable                        | Check ESP Par     | 4             | [] Enable          |                           |          |
|                               | Auto Tria      | aered                                                                                                    |                |                                 | Allow Full ECN    |               | Enab               | ile                       | -        |
|                               | Anti Repla     | <br>IV                                                                                                    |                | Enable                          | Copy DF Flag      |               | Enab               | )le                       |          |
|                               | Passive(R      | ésponder) M                                                                                                    | /lode          | 🗆 Enable                        | Set DF Flag       |               | 🗆 Enat             | le                        |          |
|                               |                |                                                                                                    | ľ              | Set G                           | io Back Reset     |               |                    |                           |          |
| Done                          |                |                                                                                                    |                |                                 |                   |               |                    | Internet                  |          |

Figure 8 – IPSec Policy Option for Site A

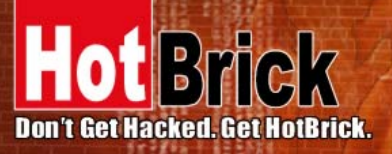

7243 NW 54th Street Miami, FL 33166 www.hotbrick.com support@hotbrick.com

### EUROPE

Generatorstraat 26 Hengelo (Ov), 7556 RC Amsterdam Netherlands www.hotbrick.nl

## BRAZIL

Francisco Tramontano, 100 05686-010 – São Paulo/SP www.hotbrick.com.br suporte@hotbrick.com.br

| 🚰 HotBrick Load Balancer LB-2 - N | Microsoft Inte | rnet Explorer |                  |                              |                 |               |           |                       | 7 × |
|-----------------------------------|----------------|---------------|------------------|------------------------------|-----------------|---------------|-----------|-----------------------|-----|
| File Edit View Favorites Tool     | ils Help       |               |                  |                              |                 |               |           |                       |     |
| 😋 Back 🔹 🕥 🖌 🔀 🔮                  | 🏠 🔎 Sear       | rch 🤺 Favi    | orites 😢 Media ∢ | 3 😒 😒                        | • 🔜 🎎 🦓         |               |           |                       |     |
| Address http://10.1.1.1           |                |               |                  |                              |                 |               |           | 💌 🔁 Go 🛛 Link         | s » |
|                                   |                |               |                  |                              |                 |               |           |                       |     |
| oBrick                            | THE A          |               |                  |                              |                 |               | Lo        | oad Balancer Li       | B 2 |
| Login Time: 9:45 A.M.             |                |               |                  |                              |                 |               |           |                       |     |
| Basic Setup                       | 1000           |               |                  |                              |                 |               |           | <b>69</b>             | Ê   |
| Advanced Port                     | IPSec P        | olicy opt     | lions            |                              |                 |               |           | L <mark>_</mark> H€LP |     |
| Advanced Setup                    | Tunnol at      | tributos      |                  |                              |                 |               |           |                       |     |
| Security Management               | Ctoto          | Namo          | Coourity Cotour  | Bamata Sita                  | Coourity Boliov | Kou Tupo      | Physical  | Negotiation           |     |
| VPN Configuration                 | State          | Name          | Security Gatewa  | iy Remote Site               | Security Policy | Key Type      | Status    | Status                |     |
| Global Setting                    | Enable         | Home LB-      | 67.111.37.227    | 10.1.1.0                     | 3DES/MD5        | AutoKey (IKE) | Connected | Idle                  |     |
| Policy Setup                      |                |               |                  |                              |                 |               |           |                       |     |
| Log                               | Dead Pee       | er Detectio   | in Feature       |                              |                 |               |           |                       |     |
| 0oS Configuration                 | Detection      |               |                  | Enable                       |                 |               |           |                       |     |
| Management Assistant              | Check Me       | thod          | C                | Heartbeat                    | C ICMP Host O   | .0.0.0        | © DPD     | (RFC 3706)            |     |
| Network Info                      | Check Aft      | er Idle       | 6                | 60 Seconds                   |                 |               |           |                       |     |
|                                   | Retry Timi     | es            | 1                | 10                           |                 |               |           |                       |     |
|                                   | Action         |               | C                | C Do Nothing C Remove Tunnel |                 |               | 🔍 Kee     | C Keep Tunnel Alive   |     |
|                                   | Logging        |               | I <u>×</u>       | Enable                       |                 |               |           |                       |     |
|                                   | Options        |               |                  |                              |                 |               |           |                       |     |
|                                   | NetBIOS E      | Broadcast     | <u>.</u>         | Enable                       | Check ESP Pad   |               | 🗖 Enal    | ble                   |     |
|                                   | Auto Trigo     | gered         | <b>⊡</b>         | Enable                       | Allow Full ECN  |               | 🗖 Ena     | ble                   |     |
|                                   | Anti Replay    |               |                  | l Enable                     | Copy DF Flag    |               | 🗖 Enal    | ble                   |     |
|                                   | Passive(R      | esponder) M   | Mode 🗌           | Enable                       | Set DF Flag     |               | 🗆 Ena     | ble                   |     |
|                                   |                |               |                  |                              |                 |               |           |                       |     |
|                                   |                |               |                  | Set Go B                     | ack Reset       |               |           |                       |     |
|                                   |                |               |                  |                              |                 |               |           |                       |     |
| Done                              |                |               |                  |                              |                 |               |           | Internet              |     |

Figure 9 – IPSec Policy Option for Site B

Figures 10 and 11 show the tunnel established under Policy Setup. Figures 11 and 12 show the log with all the phases of the IPSec tunnel established.

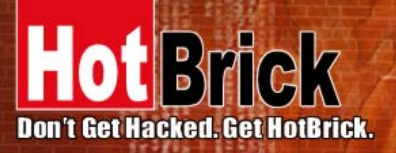

7243 NW 54th Street Miami, FL 33166 www.hotbrick.com support@hotbrick.com

### EUROPE

Generatorstraat 26 Hengelo (Ov), 7556 RC Amsterdam Netherlands www.hotbrick.nl

## BRAZIL

Francisco Tramontano, 100 05686-010 – São Paulo/SP www.hotbrick.com.br suporte@hotbrick.com.br

|                                                                                                    |                                                                                                    | earch   🌟 F                                                                                                    | avorites 😵 Mei                                                                                | dia 🍕                                                                                                    | 🕑 🔗 - 놀 👿                                                                                                    | • 🔜 🚳                                                        |                                                                                  |                                          |                                                                                                    |
|----------------------------------------------------------------------------------------------------|----------------------------------------------------------------------------------------------------|----------------------------------------------------------------------------------------------------|-----------------------------------------------------------------------------------------------|----------------------------------------------------------------------------------------------------|----------------------------------------------------------------------------------------------------|--------------------------------------------------------------|----------------------------------------------------------------------------------|------------------------------------------|----------------------------------------------------------------------------------------------------|
| ess http://192.168.2.1                                                                                                    |                                                                                                    |                                                                                                    | _                                                                                             |                                                                                                    |                                                                                                    |                                                              |                                                                                  |                                          | 🖌 🄁 Go 🛛 L                                                                                                    |
| Brick                                                                                                    |                                                                                                    | 6                                                                                                    |                                                                                               |                                                                                                    |                                                                                                    |                                                              |                                                                                  |                                          | ad Balancer I                                                                                                    |
| in Time: 10:09 A.M.                                                                                                    |                                                                                                    |                                                                                                    |                                                                                               |                                                                                                    |                                                                                                    |                                                              |                                                                                  |                                          |                                                                                                    |
| Denis Colum                                                                                                    | Authentication Method                                                                                                    |                                                                                                    | SH/                                                                                           | 1 💌                                                                                                    |                                                                                                    |                                                              |                                                                                  |                                          |                                                                                                    |
| Advanced Port                                                                                                    | ESP Mode                                                                                                    |                                                                                                    |                                                                                               | Tur                                                                                                    | inel 🔽                                                                                                    |                                                              |                                                                                  |                                          |                                                                                                    |
| Advanced Setun                                                                                                    | Key Mana                                                                                                    | aement                                                                                                    |                                                                                               |                                                                                                    |                                                                                                    |                                                              |                                                                                  |                                          |                                                                                                    |
| Security Management                                                                                                    | Key Type                                                                                                    |                                                                                                    |                                                                                               | AutoKey (IKE) 🗸                                                                                                    |                                                                                                    |                                                              |                                                                                  |                                          |                                                                                                    |
| VPN Configuration                                                                                                    | Phase 1 N                                                                                                    | egotiation                                                                                                    |                                                                                               | Mai                                                                                                    | n Mode 🔽                                                                                                    |                                                              |                                                                                  |                                          |                                                                                                    |
| Global Setting                                                                                                    | Perfect Fo                                                                                                    | ward Secr                                                                                                    | есу                                                                                           | DH                                                                                                    | Group 2 (1024-bit)                                                                                                    | ) ~                                                          |                                                                                  |                                          |                                                                                                    |
| Policy Setup                                                                                                    | Preshared                                                                                                    | Кеу                                                                                                    |                                                                                               | hotb                                                                                                    | rick                                                                                                    | (Cha                                                         | racters / Hex:0                                                                  | x)                                       |                                                                                                    |
| Log                                                                                                    | Kev Lifetin                                                                                                    | пе                                                                                                    |                                                                                               | In T                                                                                                    | ime 28800 Sei                                                                                                    | conds (Note:O                                                | for no expiry)                                                                   |                                          |                                                                                                    |
| QoS Configuration                                                                                                    | ,                                                                                                    |                                                                                                    |                                                                                               | In V                                                                                                    | olume 0 H                                                                                                    | <bytes< td=""><td></td><td></td><td></td></bytes<>           |                                                                                  |                                          |                                                                                                    |
| Management Assistant                                                                                                    | Action                                                                                                    |                                                                                                    |                                                                                               |                                                                                                    |                                                                                                    |                                                              |                                                                                  |                                          |                                                                                                    |
| Network Info                                                                                                    | Disconne                                                                                                    | ct Flus                                                                                                    | h Tunnel                                                                                      | R                                                                                                    | eload Policy                                                                                                    |                                                              |                                                                                  | (                                        | Set Options                                                                                                    |
|                                                                                                    |                                                                                                    |                                                                                                    |                                                                                               |                                                                                                    |                                                                                                    |                                                              |                                                                                  |                                          |                                                                                                    |
|                                                                                                    |                                                                                                    |                                                                                                    |                                                                                               |                                                                                                    | Add Delete                                                                                                    | Update Reset                                                 |                                                                                  |                                          |                                                                                                    |
|                                                                                                    | Security /                                                                                                    | Associatio                                                                                                    | in List                                                                                       |                                                                                                    |                                                                                                    |                                                              |                                                                                  |                                          |                                                                                                    |
|                                                                                                    | State                                                                                                    | Name                                                                                                    | Security Gate                                                                                 | eway                                                                                                    | Remote Site                                                                                                    | Security Policy                                              | Кеу Туре                                                                         | WAN                                      | Status                                                                                                    |
|                                                                                                    | Enable                                                                                                    | 401VPN                                                                                                    | 67.111.37.2                                                                                   | 228                                                                                                    | 172.16.2.0                                                                                                    | 3DES/MD5                                                     | AutoKey (IKE)                                                                    | WAN 1                                    | (Quick) :                                                                                                    |
|                                                                                                    |                                                                                                    |                                                                                                    |                                                                                               |                                                                                                    |                                                                                                    |                                                              |                                                                                  | Connected                                | established                                                                                                    |
|                                                                                                    | Enable                                                                                                    | LB2VPN                                                                                                    | 67.111.37.2                                                                                   | 232                                                                                                    | 10.1.1.0                                                                                                    | 3DES/SHA1                                                    | AutoKey (IKE)                                                                    | WAN 1                                    | (Quick) :                                                                                                    |
|                                                                                                    |                                                                                                    |                                                                                                    |                                                                                               |                                                                                                    |                                                                                                    |                                                              |                                                                                  | Connecteu                                | established                                                                                                    |
| ne<br><mark>otBrick Load Balancer LB-</mark><br>Edit View Favorites Tor                                                                                                    | - <mark>2 - Microsoft</mark><br>ols Help                                                                                                    | Internet Ex                                                                                                    | Fig.                                                                                          | ure                                                                                                    | 10 - Site A tur                                                                                                    | nnel establish                                               | ned                                                                              |                                          | Internet                                                                                                    |
| one<br>IotBrick Load Balancer I B:<br>Edit View Favorites Tor<br>Back - © - 💌 😰                                                                                                    | <mark>-2 - Microsoft</mark><br>ols Help<br>  🔗 🔎 Se                                                                                                    | <mark>Internet Ex</mark><br>earch <b>☆</b> F                                                                                                    | Figu<br>plorer<br>avorites Med                                                                | ure<br>dia 🎸                                                                                                    | 10 - Site A tur<br>3 ⊘ - چ 🗑                                                                                                    | nnel establish                                               | ned                                                                              |                                          | Internet                                                                                                    |
| one<br>otBrick Load Balancer LB:<br>Edit View Favorites Tor<br>Back • • • • • • • • • • • • • • • • • • •                                                                                                    | - <mark>2 - Microsoft</mark><br>ols Help<br>  🔗 🔎 Se                                                                                                    | <mark>Internet Ex</mark><br>earch <del>∕∕∕</del> F                                                                                               | Figu<br>plorer<br>avorites 🔮 Mec                                                              | Jre<br>dia 🎸                                                                                                    | 10 - Site A tur<br>∂ ⊗ - چ 🗑                                                                                                    | nnel establish                                               | ned                                                                              |                                          | Internet                                                                                                    |
| one<br>otBrick Load Balancer LB:<br>Edit View Favorites Tor<br>Back • • • • • • • • •<br>bit bit://10.1.1.1<br>•<br>•<br>•<br>•<br>•<br>•<br>•<br>•<br>•<br>•<br>•<br>•<br>•                                                                                                    | - <mark>2 - Microsoft</mark><br>ols Help                                                                                                    | Internet Ex<br>earch 👷 F                                                                                                    | Figu<br>plorer<br>avorites 💓 Mec                                                              | ure<br>dia 🏼                                                                                                    | 10 - Site A tur<br>3 🔗 <table-cell> 🖉</table-cell>                                                                                                    | nnel establish                                               | ned                                                                              | Lo                                       | Internet                                                                                                    |
| one<br>otBrick Load Balancer LB-<br>Edt View Fevorites Tor<br>Back • • • • • • • • •<br>Back • • • • • • •<br>Back • • • • • • •<br>• • • • • • • • •<br>• • • •                                                                                                    | 12 - Microsoft<br>ols Help                                                                                                    | Internet Ex<br>earch 🔬 F                                                                                                    | Figu<br>plorer<br>iavorites 🌒 Mec                                                             | ure ·                                                                                                    | 10 - Site A tur                                                                                                    | nnel establish                                               | ned                                                                              | Lo                                       | Internet                                                                                                    |
| ne<br>tBrick Load Balancer LB-<br>Edt View Favorites Tor<br>Back • • • • • • • • • • • • • • • • • • •                                                                                                    | 2 - Microsoft<br>ols Help<br>Authentica                                                                                                    | Internet Ex<br>earch 🔮 F                                                                                                    | Figu<br>plorer<br>evontes (2) Mec                                                             | dia 📢                                                                                                    | 10 - Site A tur<br>3 🔗 🍛 🖉                                                                                                    | nnel establish                                               | ned                                                                              | Lo                                       | Internet                                                                                                    |
| ne<br>otBrick Load Balancer LB-<br>Edt View Favorites Tor<br>Back • • • • • • • • • • • • • • • • • • •                                                                                                    | 2 - Microsoft<br>ols Help<br>Authentica<br>ESP Mode                                                                                                    | Internet Ex<br>earch 👷 F                                                                                                    | Figu<br>plorer<br>evontes 🔊 Med                                                               | dia 📢                                                                                                    | 10 - Site A tur<br>3 & & & @<br>x2 (512 bits) ¥<br>inel ¥                                                                                                    | nnel establish                                               | ned                                                                              | Lo                                       | Internet  Go L  Go L  Control  Control  |
| ne<br>otBrick Load Balancer LB-<br>Edt View Favorites Tor<br>Back • • • • • • • • • • • • • • • • • • •                                                                                                    | 2 - Microsoft<br>ols Help<br>Authenticz<br>ESP Mode<br>Kgy Mate                                                                                                    | Internet Ex<br>earch ☆ F<br>ation Metho                                                                                                    | Figu<br>plorer<br>evontes 🔊 Med                                                               | da 🔇                                                                                                    | 10 - Site A tur<br>3 & & & @ @<br>x2 (512 bits) ¥<br>mel ¥                                                                                                    | nnel establish                                               | ned                                                                              | Lc                                       | Internet  Goo L  Goo L  |
| ne<br>otBrick Load Balancer LB.<br>Edt View Favorites Tor<br>Back • • • • • • • • • • • • • • • • • • •                                                                                                    | 2 - Microsoft<br>ols Help<br>2 - So<br>2 - So<br>4 - So<br>5 - So<br>5 - So | Internet Ex<br>earch 🌟 F<br>ation Metho<br>igement                                                                                               | Figu<br>plorer<br>evontes 🔊 Med                                                               | JIE<br>dia 🔮                                                                                                    | 10 - Site A tur<br>3                                                                                                    | nnel establish                                               | ned                                                                              | La                                       | Diternet                                                                                                    |
| ne<br>otBrick Load Balancer LB.<br>Edk View Favorites To<br>Back • • • • • • • • • • • • • • • • • • •                                                                                                    | 2 - Microsoft<br>ols Help<br>2 - So<br>2 - So<br>4 - So<br>5 - So<br>5 - So | Internet Ex<br>earch 🔆 F<br>ation Metho<br>igement<br>equitation                                                                                 | Figu<br>plorer<br>evontes 🔊 Med                                                               | dia dia dia dia dia dia dia dia dia dia                                                                                                    | 10 - Site A tur                                                                                                    | nnel establish                                               | ned                                                                              | Lo                                       | Diternet                                                                                                    |
| ne<br>otBrick Load Balancer LB.<br>Edk View Favorites To<br>Back • • • • • • • • • • • • • • • • • • •                                                                                                    | 2 - Microsoft<br>ols Help<br>Authentics<br>ESP Mode<br>Key Mana<br>Key Type<br>Phase 1 Nr<br>Perfect Fo                                                                                                    | Internet Ex<br>earch $$ F<br>ation Metho<br>igement<br>egotiation<br>ward Secre                                                                  | Figu<br>plorer<br>evontes Med                                                                 | JIE                                                                                                    | 10 - Site A tur                                                                                                    | nnel establish                                               | ned                                                                              | Lo                                       | Contraction of the second second seco |
| ne<br>otBrick Load Balancer LB.<br>Edt View Favorites To<br>Back V View Favorites To<br>Back V View Favorites To<br>Back V View Favorites To<br>Back V View Favorites To<br>Back V View Favorites To<br>Note: The State Stat                                                                                                    | 2 - Microsoff<br>ols Help<br>Authentica<br>ESP Mode<br>Key Mana<br>Key Type<br>Phase 1 Nr<br>Perfect Fo<br>Preshared                                                                                                    | Internet Ex<br>earch $rightarrow F$<br>ation Metho<br>agement<br>egotiation<br>ward Secret<br>Key                                                | Figu<br>plorer evontes                                                                        | JIE                                                                                                    | 10 - Site A tur<br>3                                                                                                    | nnel establist                                               | ned                                                                              | Lc                                       | Diternet                                                                                                    |
| nne<br>otBrick Load Balancer LB<br>Edk View Favorites To<br>Back V Pavorites To<br>Back V Pavorites To<br>Back V Pavorites To<br>Back V Pavorites To<br>Back V Pavorites To<br>Basic Setup<br>Advanced Port<br>Advanced Setup<br>Security Management<br>VPN License Key<br>Global Setting                                                                                                    | 2 - Microsoff<br>ols Help<br>C P S<br>Authentica<br>ESP Mode<br>Key Mana<br>Key Type<br>Phase 1 N<br>Perfect Fo<br>Preshared                                                                                                    | Internet Ex<br>earch 🔆 F<br>ation Metho<br>agement<br>egotiation<br>ward Secret<br>Key                                                           | Figu<br>plorer evontes                                                                        | JIE                                                                                                    | 10 - Site A tur<br>2 (512 bits) ♥<br>nel ♥<br>oKey (IKE) ♥<br>n Mode ♥<br>Group 5 (1536-bit)<br>1990888                                                                                                    | nnel establist                                               | ned                                                                              | La<br>×)                                 | Internet  Go L  Go L  Anticipation  Go L  Anticipation  Go L  Ant  |
| nne<br>otBrick Load Balancer LB<br>Edk View Favorites To<br>Back View Favorites To<br>Back View Favorites To                           | 2 - Microsoff<br>ols Help<br>C P S<br>Authentica<br>ESP Mode<br>Key Mana<br>Key Type<br>Phase 1 N<br>Perfect Fo<br>Preshared<br>Key Lifetim                                                                                                    | Internet Ex<br>earch 🔆 F<br>ation Metho<br>agement<br>egotiation<br>ward Secret<br>Key<br>ne                                                     | Figu<br>plorer evontes                                                                        | JIE<br>SHA<br>Tun<br>Auti<br>DH<br>3053<br>In Ti<br>In Vi                                                                                           | 10 - Site A tur<br>2                                                                                                    | nnel establist                                               | racters / Hex:0:<br>for no expiry)                                               | Lc<br>×)                                 | Internet  Go L  Go L  Control  Go C  Control  Go C  |
| ne<br>DIBrick Load Balancer LB<br>Edit View Favorites To<br>Back V Pavorites To<br>Back V Pavorites T | 2 - Microsoff<br>ols Help<br>C P S<br>Authentica<br>ESP Mode<br>Key Mana<br>Key Type<br>Phase 1 N<br>Perfect Fo<br>Preshared<br>Key Lifetim                                                                                                    | Internet Ex<br>earch 🔆 F<br>ation Metho<br>agement<br>egotiation<br>ward Secret<br>Key<br>ne                                                     | Figu<br>plorer<br>avontes Mec                                                                 | JIE<br>dia<br>SHA<br>Tun<br>Auti<br>Main<br>DH<br>3053<br>In Ti<br>In Vi                                                                            | 10 - Site A tur<br>2   2 - ≥ ■ ■<br>2 (512 bits) ▼<br>nel ▼<br>0Key (IKE) ▼<br>n Mode ▼<br>Group 5 (1536-bit)<br>1980888<br>me   3600   Sec<br>olume  0                                                                                                    | nnel establist                                               | racters / Hex:0:<br>for no expiry)                                               | Lc<br>×)                                 | Internet  Go L  Go L  Control  Control  Contro  Control  Control  Control  Control   |
| nne<br>otBrick Load Balancer LB<br>Edk View Favorites To<br>Back View Favorites To<br>Back View Favorites To<br>Part View Favorites To<br>Back View Favorites To<br>Back View Favorites To                           | 2 - Microsoff<br>ols Help<br>C P S<br>Authentica<br>ESP Mode<br>Key Mana<br>Key Type<br>Phase 1 No<br>Perfect Fo<br>Preshared<br>Key Lifetim<br>Action                                                                                                    | Internet Ex<br>earch 🔆 F<br>ation Metho<br>agoniation<br>ward Secret<br>Key<br>ne                                                                | Figu<br>plorer<br>avontes Mec                                                                 | Auti<br>Maii<br>DH<br>3053<br>In Ti<br>In Vi                                                                                                    | 10 - Site A tur<br>2                                                                                                    | I                                                            | racters / Hex:0:<br>for no expiry)                                               | ×)                                       | Internet  Go C C C C C C C C C C C C C C C C C C                                                                                                    |
| one<br>otBrick Load Balancer LB<br>Edt Vew Favorites To<br>Back Vew Favorites To<br>Back Vew Favori                 | 2 - Microsoff<br>ols Help<br>C P S<br>Authentica<br>ESP Mode<br>Key Type<br>Phase 1 Ni<br>Perfect Fo<br>Preshared<br>Key Lifetim<br>Disconner                                                                                                    | Internet Ex<br>earch 🔆 F<br>ation Metho<br>agotiation<br>ward Secret<br>Key<br>ne                                                                | Figu<br>plorer<br>iavorites Med                                                               | dia C<br>SHA<br>Tun<br>Auti<br>Main<br>DH<br>3053<br>In Ti<br>In Vi<br>Re                                                                           | 10 - Site A tur                                                                                                    | nnel establist                                               | racters / Hex:0:<br>for no expiry)                                               | ×)                                       | Set Options                                                                                                    |
| ane<br>ofBrick Load Balancer LB<br>Edt View Favorites To<br>Back  View Favorites To<br>Back  View Favorites To<br>Back  View Favorites To<br>Back  View Favorites To<br>Edit View Favorites To<br>Second Sector<br>Second Sector<br>Second Sector<br>Second Sector<br>VPN License Key<br>Global Setting<br>Policy Setup<br>Log<br>QoS Configuration<br>Management Assistant<br>Network Info                                                                                                    | 2 - Microsoff<br>ols Help<br>C P S<br>Authentica<br>ESP Mode<br>Key Mana<br>Key Type<br>Phase 1 No<br>Perfect Fo<br>Preshared<br>Key Lifetim<br>Disconner                                                                                                    | Internet Ex<br>earch 🔆 F<br>ation Metho<br>agoniation<br>ward Secret<br>Key<br>ne                                                                | Figu<br>plorer<br>avorites Med                                                                | dia<br>SHA<br>Tun<br>Aut<br>DH<br>3053<br>In Ti<br>In Vi                                                                                            | 10 - Site A tur                                                                                                    | I                                                            | racters / Hex:0:<br>for no expiry)                                               | ×)                                       | Internet                                                                                                    |
| nne<br>ofBrick Load Balancer LB<br>Edk View Favorites To<br>Back View Favorites To<br>Back View Favorites To                           | 2 - Microsoff<br>ols Help<br>C P So<br>Authentica<br>ESP Mode<br>Key Mana<br>Key Type<br>Phase 1 N<br>Perfect Fo<br>Preshared<br>Key Lifetim<br>Disconner                                                                                                    | Internet Ex<br>earch 🔆 F<br>ation Metho<br>agoniation<br>ward Secret<br>Key<br>ne<br>et Flush                                                    | Figu<br>plorer<br>avorites Med                                                                | dia Auti<br>Auti<br>Maii<br>DH 3<br>3053<br>In Ti<br>In Vi<br>Re                                                                                    | 10 - Site A tur                                                                                                    | Innel establish                                              | racters / Hex:0:<br>for no expiry)                                               | ×)                                       | Internet                                                                                                    |
| ane<br>ofBrick Load Balancer LB<br>Edt View Favorites To<br>Back  View Favorites To<br>Back  View Favorites To<br>Back  View Favorites To<br>Edit View Favorites To<br>Edit View Favorites To<br>Edit View Favorites To<br>Edit View Favorites To<br>Back  View Favorites To<br>Back  View Favorites To<br>Edit View Favorites To<br>Back  View Favorites To<br>Back  View Favorites To<br>Policy Setup<br>Log<br>QoS Configuration<br>Management Assistant<br>Network Info                                                                                                    | 2 - Microsoft<br>ols Help<br>Authentica<br>ESP Mode<br>Key Mana<br>Key Type<br>Phase 1 Nr<br>Perfect Fo<br>Preshared<br>Key Lifetin<br>Disconner<br>Security /                                                                                                    | Internet Ex<br>earch 🔆 F<br>ation Metho<br>egotiation<br>ward Secre<br>Key<br>ne<br>et Flust                                                     | Figu<br>plorer avorites Med ad ad ad ad ad ad ad ad ad ad ad ad ad                            | dia Auti<br>Maii<br>John Ti<br>In Vi<br>Re                                                                                                    | 10 - Site A tur                                                                                                    | I - Cha<br>(Cha<br>conds (Note : O<br>(bytes<br>Update Reset | racters / Hex:0:<br>for no expiry)                                               | ×)                                       | Internet  Internet  Internet  Internet  Internet  Internet  Internet  Internet Internet Inte  |
| ane<br>ofBrick Load Balancer LB<br>Edt View Favorites To<br>Back  View Favorites To<br>Back  View Favorites To<br>Back  View Favorites To<br>Edit View Favorites To<br>Edit View Favorites To<br>Back  View Favorites To<br>Edit View Favorites To<br>Edit View Favorites To<br>Back  View Favorites To<br>Edit View Favorites To<br>Back  View Favorites To<br>Back  View Favorites To<br>View Favorites To<br>Vie     | 2 - Microsoft<br>ols Help<br>Authentica<br>ESP Mode<br>Key Mana<br>Key Type<br>Phase 1 Na<br>Perfect Fo<br>Preshared<br>Key Lifetim<br>Disconner<br>Security J<br>State                                                                                                    | Internet Ex<br>earch 🔆 F<br>ation Metho<br>egotiation<br>ward Secret<br>Key<br>te<br>t<br>Flust<br>Associatio<br>Name                            | Figu<br>plorer<br>avorites Med<br>od<br>od<br>ecy<br>h Tunnel<br>security Gate                | dia CHA                                                                                                    | 10 - Site A tur                                                                                                    | Inel establish I                                             | racters / Hex:0:<br>for no expiry)                                               | ×)                                       | Thermet  Thermet   Thermet    Thermet    Thermet                                                                                                    |
| ane<br>otBrick Load Balancer LB.<br>Edt View Favorites To<br>Back • • • • • • • • • • • • • • • • • • •                                                                                                    | 2 - Microsoft<br>ols Help<br>Authentica<br>ESP Mode<br>Key Mana<br>Key Type<br>Phase 1 No<br>Perfect Fo<br>Preshared<br>Key Lifetim<br>Action<br>Disconner<br>Security J<br>State<br>Enable                                                                                                    | Internet Ex<br>earch $rightarrow F$ F<br>ation Metho<br>agoniation<br>egotiation<br>ward Secret<br>Key<br>te<br>te<br>Flust<br>Name<br>TL2       | Figu<br>plorer<br>avorites Med<br>od<br>od<br>ecy<br>h Tunnel<br>security Gate<br>67.111.37.2 | Auti<br>Auti<br>Auti<br>In Tun<br>Joh<br>Joh<br>Re<br>Re<br>Re<br>Re<br>Re<br>Re<br>Re<br>Re<br>Re<br>Re<br>Re<br>Re<br>Re                          | 10 - Site A tur                                                                                                    | Update Reset                                                 | racters / Hex:0:<br>for no expiry)                                               | Lc<br>X)<br>WAN<br>WAN                   | Internet                                                                                                    |
| ane<br>atternet to a the second second                                                                                                    | 2 - Microsoft<br>ols Help<br>Authentica<br>ESP Mode<br>Key Mana<br>Key Type<br>Phase 1 No<br>Perfect Fo<br>Preshared<br>Key Lifetim<br>Disconne<br>Security J<br>State<br>Enable                                                                                                    | Internet Ex<br>earch $rightarrow F$ F<br>ation Methe<br>agotiation<br>ward Secret<br>Key<br>te<br>te<br>Flust<br>Name<br>TL2                     | Figu<br>plorer<br>avorites Med<br>od<br>od<br>ecy<br>h Tunnel<br>security Gate<br>67.111.37.2 | Auti<br>Auti<br>Auti<br>In Tun<br>Jin Tun<br>Sub<br>Sub<br>Sub<br>Sub<br>Sub<br>Sub<br>Sub<br>Sub<br>Sub<br>Sub                                     | 10 - Site A tur<br>2 Site A tur<br>2 (512 bits)<br>10 - Site A tur<br>2 (512 bits)<br>10 - Site Site<br>10 - Site A tur<br>10 - Site Site<br>10 - Site A tur<br>10 - Site A tur | I •                                                          | racters / Hex:0:<br>for no expiry)<br>Key Type<br>AutoKey (IKE)                  | X)                                       | Internet  Internet  Internet  Internet  Internet  Internet  Internet  Internet  Internet  Intiator (Quick): established Desenation                                                                                                    |
| ane<br>otBrick Load Balancer LB<br>Edt View Favorites To<br>Back • • • • • • • • • • • • • • • •<br>Back • • • • • • • • • • • • • • •<br>Basic Setup<br>Advanced Port<br>Advanced Port<br>Advanced Setup<br>Security Management<br>PNI Configuration<br>VPN License Key<br>Global Setting<br>Policy Setup<br>Log<br>QoS Configuration<br>Management Assistant<br>Network Info                                                                                                    | 2 - Microsoft<br>ols Help<br>Authentica<br>ESP Mode<br>ESP Mode<br>Key Type<br>Phase 1 No<br>Perfect Fo<br>Preshared<br>Key Lifetim<br>Disconne<br>Security J<br>State<br>Enable<br>Enable                                                                                                    | Internet Ex<br>earch $rightarrow F$ F<br>ation Methe<br>agotiation<br>ward Secret<br>Key<br>ne<br>et Flus<br>Associatio<br>Name<br>TL2<br>LB2VPN | Figu                                                                                          | Auti<br>Auti<br>Maia<br>DH<br>3053<br>In Ti<br>In V<br>R<br>R<br>R<br>R<br>R<br>R<br>R<br>R<br>R<br>R<br>R<br>R<br>R<br>R<br>R<br>R<br>R<br>R<br>R  | 10 - Site A tur<br>2 (512 bits)<br>2 (512 bits)<br>10 - Site A tur<br>2 (512 bits)<br>10 - Site A tur<br>10 - Site A tur<br>10 - Site A   | Update Reset                                                 | racters / Hex:0:<br>for no expiry)<br>key Type<br>AutoKey (IKE)                  | X)<br>WAN<br>WAN 1<br>Connected<br>WAN 1 | Status Status Initiator (Quick): established Responder (Quick):                                                                                                    |
| ne<br>otBrick Load Balancer LB<br>Edt View Favorites To<br>Back • • • • • • • • • • • • • • • •<br>Back • • • • • • • • • • • • • • •<br><b>BBRICK</b><br>n Time: 2:04 P.M.<br>Basic Setup<br>Advanced Port<br>Advanced Port<br>Advanced Setup<br>Security Management<br>PN Configuration<br>VPN License Key<br>Global Setting<br>Policy Setup<br>Log<br>205 Configuration<br>Management Assistant<br>Network Info                                                                                                    | 2 - Microsoft<br>ols Help<br>Authentica<br>ESP Mode<br>ESP Mode<br>Key Type<br>Phase 1 No<br>Perfect Fo<br>Preshared<br>Key Lifetim<br>Disconne<br>Security J<br>State<br>Enable<br>Enable                                                                                                    | Internet Ex<br>earch $rightarrow F$ F<br>ation Methe<br>agotiation<br>ward Secret<br>Key<br>ne<br>et Flus<br>Associatio<br>Name<br>TL2<br>LB2VPN | Figu                                                                                          | Auti<br>Auti<br>Maia<br>DH<br>3053<br>In Tri<br>In V<br>R<br>R<br>R<br>R<br>R<br>R<br>R<br>R<br>R<br>R<br>R<br>R<br>R<br>R<br>R<br>R<br>R<br>R<br>R | 10 - Site A tur<br>2 (512 bits)<br>2 (512 bits)<br>10 - Site A tur<br>2 (512 bits)<br>10 - Site A tur<br>10 - Site A tur<br>10 - Site A   | I •                                                          | racters / Hex:0:<br>for no expiry)<br>key Type<br>AutoKey (IKE)<br>AutoKey (IKE) | X)<br>WAN<br>WAN 1<br>Connected<br>WAN 1 | Status Initiator (Quick): established Responder (Quick): established                                                                                                    |

Figure 11 - Site B tunnel established

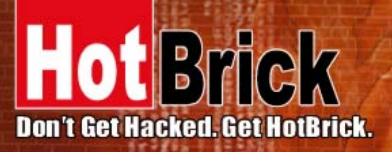

7243 NW 54th Street Miami, FL 33166 www.hotbrick.com support@hotbrick.com

### EUROPE

Generatorstraat 26 Hengelo (Ov), 7556 RC Amsterdam Netherlands www.hotbrick.nl

## BRAZIL

Francisco Tramontano, 100 05686-010 – São Paulo/SP www.hotbrick.com.br suporte@hotbrick.com.br

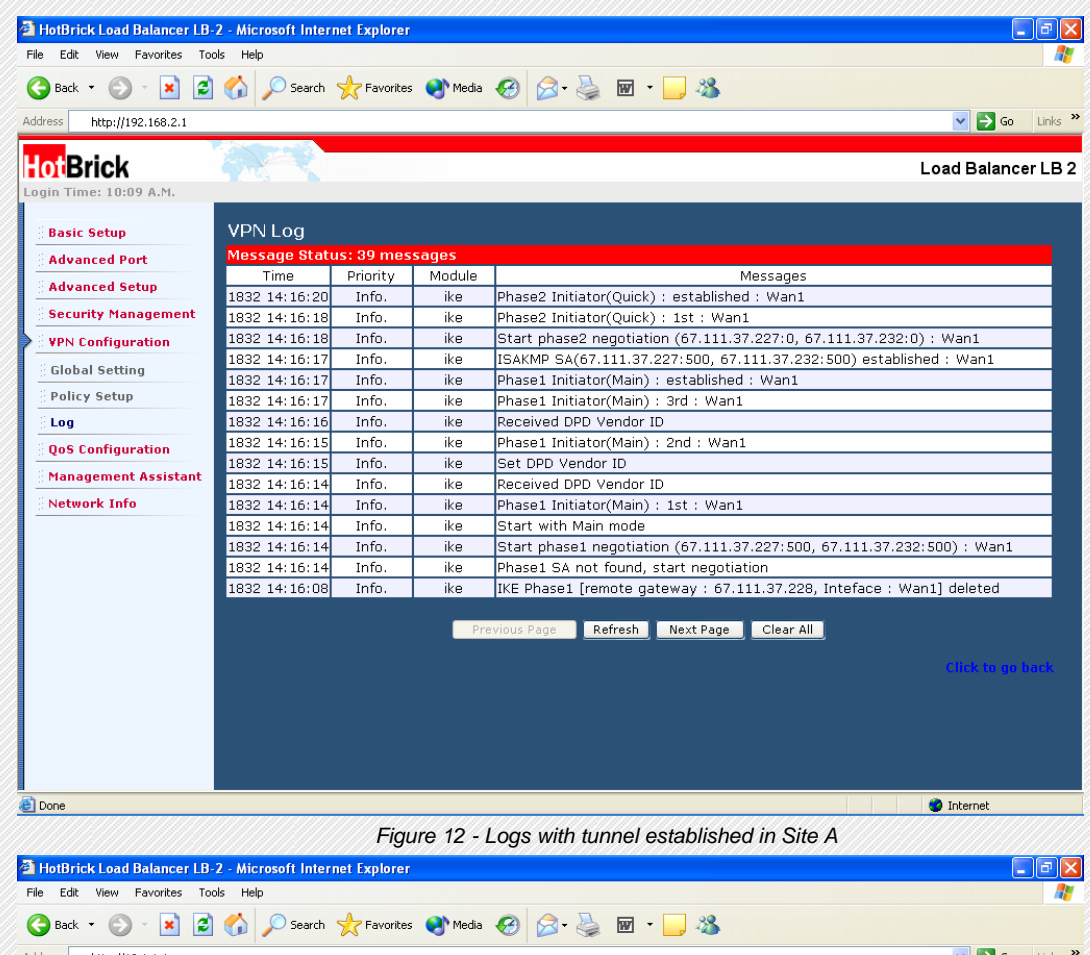

|                      |             |             |        | 💙 🔁 Go 🛛 Links 🍊                                                      |
|----------------------|-------------|-------------|--------|-----------------------------------------------------------------------|
| ogin Time: 2:04 P.M. | A. K        |             |        | Load Balancer LB 2                                                    |
| Basic Setup          | VPN Log     |             |        |                                                                       |
| Advanced Port        | Message Sta | tus: 49 mes | ssages |                                                                       |
| Advanced Setup       | Time        | Priority    | Module | Messages                                                              |
|                      | 0 00:38:55  | Info.       | ike    | Phase2 Responder(Quick) : established : Wan1                          |
| Security Management  | 0 00:38:54  | Info.       | ike    | Phase2 Responder(Quick) : 1st : Wan1                                  |
| VPN Configuration    | 0 00:38:54  | Info.       | ike    | Phase2 Responder(Quick) : 1st : Wan1                                  |
| VPN License Key      | 0 00:38:53  | Info.       | ike    | Respond phase 2 negotiation (67.111.37.232:0, 67.111.37.227:0) : Wan1 |
| Set Lie w            | 0 00:38:51  | Info.       | ike    | ISAKMP SA(67.111.37.232:500, 67.111.37.227:500) established : Wan1    |
| ; Global Setting     | 0 00:38:51  | Info.       | ike    | Phase1 Responder(Main) : 3rd : Wan1                                   |
| Policy Setup         | 0 00:38:51  | Info.       | ike    | Phase1 Responder(Main) : 2nd : Wan1                                   |
| Log                  | 0 00:38:50  | Info.       | ike    | Set DPD Vendor ID                                                     |
| 0oS Configuration    | 0 00:38:50  | Info.       | ike    | Received DPD Vendor ID                                                |
|                      | 0 00:38:49  | Info.       | ike    | Phase1 Responder(Main) : 1st : Wan1                                   |
| Management Assistant | 0 00:38:49  | Info.       | ike    | Set DPD Vendor ID                                                     |
| Network Info         | 0 00:38:49  | Info.       | ike    | Start Main mode                                                       |
|                      | 0 00:38:49  | Info.       | ike    | Respond phase1 negotiation (67.111.37.232:500, 67.111.37.227:500)     |
|                      | 0 00:38:30  | Info.       | ike    | ISAKMP SA(67.111.37.232:500, 67.111.37.227:500) deleted : Wan1        |
|                      | 0 00:38:29  | Error       | ike    | Invalid isakmp Informational exchange type received                   |
|                      |             |             | Pr     | ovious Page Refresh Next Page Clear All                               |

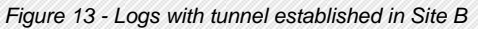

How To establish an IPSec VPN tunnel with LB-2 VPN

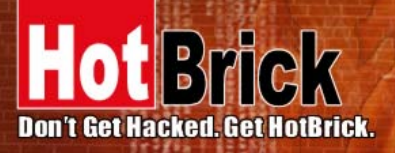

USA 7243 NW 54th Street Miami, FL 33166 www.hotbrick.com support@hotbrick.com EUROPE

Generatorstraat 26 Hengelo (Ov), 7556 RC Amsterdam Netherlands www.hotbrick.nl BRAZIL Francisco Tramontano, 100 05686-010 – São Paulo/SP www.hotbrick.com.br suporte@hotbrick.com.br

#### **VPN Policy References**

**IPSec Global Setting** 

#### Enable

Enabling WAN 1, WAN 2 or Both will start global setting.

#### **ISAkmp Port**

Designed to negotiate, establish, modify and delete security associations and their attributes which was assigned by IANA UDP port 500.

#### Phase 1 DH Group

Use DH Group 1 (768-bits), DH Group 2 (1024-bits), Group 5 (1536-bits) to generate IP Sec SA Keys.

#### Phase 1 Encryption Method

There are 3 data encryption methods available: DES, 2DES, and AES.

#### Phase 1 Authentication Method

There are 2 authentication methods available: MD5 and SHA1 (Secure Hash Algorithm)

#### Phase 1 SA Life Time

By default the Security Association lifetime is set at 28800 Sec.

#### Maxtime to complete phase 1

Aim of phase 1 is to authenticate and establish a secure tunnel, which will protect further IKE negotiation. The maximum time default is 30 Sec.

#### Maxtime to complete phase 2

Maximum time to establish the IPSec SAs. By default the maximum time is 30 Sec.

#### Log Levels

Select a VPN log level that you like to display on VPN log.

#### VPN Policy Setup

#### **IPSec Traffic Binding**

#### **VPN Tunnel List**

Shows tunnels you have entered. The router can be setup to 50 tunnels.

#### **Tunnel Name**

Distinguishes "tunnels" by names

#### Tunnel

The tunnel can only be connected when the **ENABLE** check box is selected.

#### WAN port

You can choose WAN 1, WAN 2 or any to make the VPN connection.

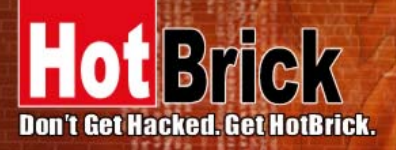

#### USA 7243 NW 54th Street Miami, FL 33166

7245 NW 34th Street Miami, FL 33166 www.hotbrick.com support@hotbrick.com EUROPE Generatorstraat 26 Hengelo (Ov), 7556 RC Amsterdam Netherlands www.hotbrick.nl BRAZIL Francisco Tramontano, 100 05686-010 – São Paulo/SP www.hotbrick.com.br suporte@hotbrick.com.br

#### **PPPoE Session**

Some ISP's offer multiple sessions when using PPPoE to make VPN connections. These PPPoE sessions can be selected to construct VPN tunnels.

#### Traffic Selector

#### Service

Protocol Type: Choices are TCP/UDP/ICMP/GRE as your connection protocol. By default the protocol type is "Any".

#### Local Security Network

These entries identify the private network on the VPN gateway and the hosts of which can use the LAN-to-LAN connection. You can choose a single IP address, the subnet, or a selected IP Range to make VPN LAN-to-LAN connection.

#### Remote Security Network

These entries identify the private network on the remote peer VPN router whose hists can use the LAN-to-LAN connection. You can choose a single IP address, the subnet, or a selected IP Range to make VPN connection.

#### Remote Security Gateway

Select either remote side domain name or remote side IP address (WAN IP Address) as your remote side security gateway.

#### Security Level

#### **Encryption Method**

It specifies the encryption method to use. Data encryption makes the data unreadable if intercepted. There are 3 encryption methods available: DES, 3DES, and AES. The default is null.

#### Authentication

This specifies the packet authentication mechanism to use. Packet authentication confirms the data's source. There are 3 authentications available: MD5, SHA1 and SHA2.

#### Key Management

#### Key – Key Type:

There are 2 key types (manual key and auto key) available for the key exchange management.

#### Manual Key

If manual key is selected, no key negotiation is needed.

#### **Encryption Key**

This field specifies a key to encrypt and decrypt IP traffic.

#### Authentication Key

This field specifies a key to use to authentication IP traffic

#### Inbound/outbound

**SPI (Security Parameter Index)** is carried on the ESP header. Each tunnel must have a unique inbound and outbound SPI and no 2 share the same SPI. Notice that Inbound SPI must match the other router's outbound SPI.

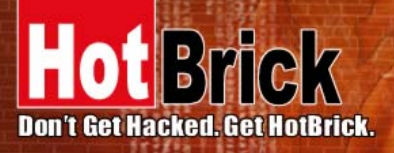

### USA 7243 NW 54th Street Miami, FL 33166

7243 NW 54th Street Miami, FL 33166 www.hotbrick.com support@hotbrick.com Generatorstraat 26 Hengelo (Ov), 7556 RC Amsterdam Netherlands www.hotbrick.nl

EUROPE

BRAZIL Francisco Tramontano, 100 05686-010 – São Paulo/SP www.hotbrick.com.br suporte@hotbrick.com.br

#### AutoKey (IKE)

There are 2 types of operation modes can be used:

**Main Mode** accomplishes a phase 1 IKE exchange by establishing a secure channel. **Aggressive Mode** is another way of accomplishing a phase 1 exchange. It is faster and simpler than main mode, but does not provide identity protection for the negotiating nodes.

#### Perfect Forward Secrecy (PFS)

If PFS is enabled, IKE phase 2 negotiation will generate a new key Material for IP traffic encryption & authentication.

#### **Preshared Key**

This field is to authenticate the remote IKE peer.

#### **Key Lifetime**

This specifies the lifetime of the IKE generated Key. If the time expires or data is passed over this volume, a new key will be renegotiated. By default, 0 is set for no limit.

**Options** 

#### NetBIOS Broadcast

This is used to forward NetBIOS broadcast across the Internet.

#### **Keep Alive**

This is to help maintain the IPSec connection tunnel. It can be reestablished immediately if a connection is dropped.

#### Anti Replay

This mechanism works by keeping track of the sequence numbers in packets as they arrive.

#### **Passive Mode**

When enabled, your PC establishes the data connection.

#### Check ESP Pad

When checked, this will enable ESP (Encapsulating Security Payload) padding.

#### Allow Full ECN

Enable will allow full Explicit Congestion Notification (ECN). ECN is a standard proposed by the IETF that will minimize congestion on a network and the gateway dropping packets.

#### Copy DF Flag

When an IP packet is encapsulated as payload inside another IP packet, some of the outer header fields can be newly written and others are determined by the inner header. Among these fields is the IP DF (Do Not Fragment) flag. When the inner packet DF flag is clear, the outer packet may copy it or set it. However, when the inner DF flag is set, the outer header MUST copy it.

#### Set DF Flag

If the DF (Do Not Fragment) flag is set, it means the fragmentation of this packet at the IP level is not permitted.